## ルールによって自動的に分類させましょう!

電子メールに「メールのルール」を設定しておけば、受信したメールを自動的に目的別の フォルダに分類できます。

まずは、「受信トレイ」の中にフォルダを作ることから始めましょう。

新しいフォルダを作成します。

| 蘭 受信トレイ - Outlook Express                                                                                                    |                                                                                                    |
|----------------------------------------------------------------------------------------------------|----------------------------------------------------------------------------------------------------|
| ファイル(E) 編集(E) 表示(V) ツール(E) メッセージ(M) ヘルブ(H)                                                                                                    |                                                                                                    |
| 📭 • 📽 📽 🧏 🎘 🗙 🖾 • 🕼 🔯 • 🕼 - a‡ •                                                                                                    |                                                                                                    |
| ゆ受信トレイ                                                                                                    |                                                                                                    |
| フォルタ × : 0 や 送信編 (牛名<br>Gil Outlook Express                                                                                                    | <b>―――</b> 《 <mark>受信トレイ</mark> 》を右クリック                                                                                                    |
|                                                                                                    | <b>パフォルダの作</b> 成》 たクリック                                                                                                    |
|                                                                                                    |                                                                                                    |
| - ② <b>利除済</b> - ○ 第月後 (1) - ○ 第月 (1) - ○ 第月 (1) - ○ (1) - ○ (1 | フォルダの作成ダイアログが表示されます。                                                                                                    |
| - (3):下書き<br>(2):中書き<br>(2):#20((2))                                                                                                    |                                                                                                    |
| プロパティ(B)                                                                                                    |                                                                                                    |
|                                                                                                    |                                                                                                    |
|                                                                                                    | 《ノオルタ名》に仕息の名前をつける。                                                                                                    |
| 7#1.40作成 🔡                                                                                                    | <b>《○K</b> 》をクリック                                                                                                    |
| 3+1.49&(E) OK                                                                                                    |                                                                                                    |
| (ウィッツウラフ)<br>フォルの本件の5.125場所を選択してください                                                                                                    | ~ 《受信トレイ》が選択されていることを確認!                                                                                                    |
| C Outlook Express                                                                                                    |                                                                                                    |
|                                                                                                    | : ファーイリ.(F) 編集(F) 素子(\/)                                                                                                    |
| <ul> <li>(2) 2012/06/1716</li> <li>(2) 2012/06/254</li> <li>(3) 下まき</li> </ul>                                                                                                    |                                                                                                    |
| Construction of the second second sec   | D- 8 8 48 6 1                                                                                                    |
|                                                                                                    | ◎ 受信トレイ                                                                                                    |
|                                                                                                    | 7+ルダ ×                                                                                                    |
|                                                                                                    | Cutlook Express                                                                                                    |
|                                                                                                    |                                                                                                    |
|                                                                                                    | 日 @ 受信下レイ                                                                                                    |
|                                                                                                    | () ウィッツクラブ                                                                                                    |
|                                                                                                    |                                                                                                    |
|                                                                                                    |                                                                                                    |
| フォルダ作成が出来たら、自動的に分類                                                                                                    | <b>食されるようルールを設定します。</b>                                                                                                    |
| 《ツール》 《メッセージルール》 〈                                                                                                    | 《 <b>メール</b> 》をクリック                                                                                                    |
|                                                                                                    |                                                                                                    |
|                                                                                                    |                                                                                                    |
|                                                                                                    | 同じ条件のフォルダにアドレス追加する時                                                                                                    |
| PFL26(B) Cr/HShifeB                                                                                                    |                                                                                                    |
| PIERSUN, 2001 (Start & D)                                                                                                    |                                                                                                    |
|                                                                                                    | アレビス アンディング アンディング アンジェン アンジェン アンジェン アンジェン アイ・アン アンジェン アイ・アン アンジョン アイ・アン アンジョン アンジョン アンジョン アンジョン アンジョン アンジョン アンジョン アンジョン アンジョン アンジョン アンジョン アンジョン アンジョン アンジョン アンジョン アンジョン アンジョン アンジョン アンジョン アンジョン アンジョン アンジョン アンジョン アンジョン アンジョン アンジョン アンジョン アンジョン アンジョン アンジョン アンジョン アンジョン アンジョン アンジョン アンション アンジョン アンジョン アンション アンシー アンシー アンション アンション アンション アンション アンション アンション アンション アンシー アンシー アンシー アンシー アンシー アンシー アンシー アンシ |
| 自分かららく/(AN)(() (二単立なに法律事が一覧())-<br>本たない(な)                                                                                                    | - アドレス追加されたのを確認後《OK》                                                                                                    |
| 17521-00-<br>7752/Q.                                                                                                    |                                                                                                    |

《新規作成》をクリック。《新規のメールルール》が表示されます。

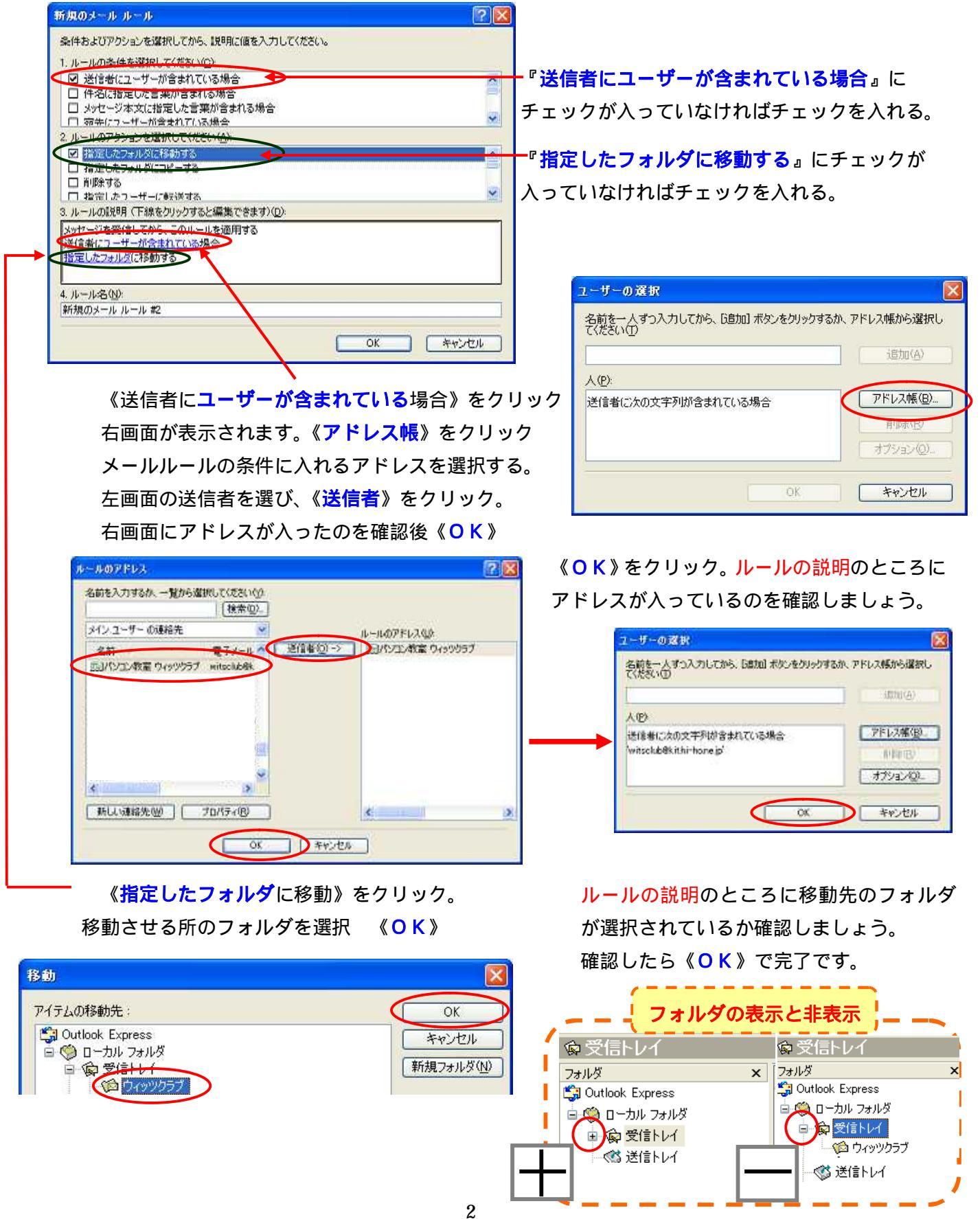